## **Pay Filing Fees**

1. After filing an event that incurs a filing fee, you can click Pay Now on the summary of current charges pop-up box or you may continue filing and pay later.

| Summary of curre    | nt charges                                                      | ×                |
|---------------------|-----------------------------------------------------------------|------------------|
| Date Incurred       | Description                                                     | Amount           |
| 2021-07-08 12:25:17 | Motion to Sell Property( 21-00020-jwb) [motion,msell] ( 181.00) | \$ 181.00        |
|                     |                                                                 | Total: \$ 181.00 |
|                     |                                                                 |                  |
|                     |                                                                 |                  |
|                     |                                                                 |                  |
|                     |                                                                 |                  |
|                     |                                                                 |                  |
|                     |                                                                 |                  |
|                     |                                                                 |                  |
|                     |                                                                 |                  |
|                     |                                                                 |                  |
|                     |                                                                 |                  |
|                     |                                                                 |                  |
|                     |                                                                 |                  |
|                     |                                                                 |                  |
|                     |                                                                 |                  |
|                     | Pay Now Continue Filing                                         |                  |
|                     |                                                                 |                  |

- 2. Pay Now
  - a. Click Pay Now
  - b. Check the box next to the filing fee to pay, click next

| Date Incurred       | Description                                                                          | Amount                                                                                                    |
|---------------------|--------------------------------------------------------------------------------------|----------------------------------------------------------------------------------------------------|
| 2021-07-08 12:33:11 | Redaction of Personal Identifiers( <u>21-00020-jwb</u> )<br>[motion,mredact] (25.00) | \$ 25.00                                                                                                    |
|                     | [motion,mredact] ( 25.00)                                                            |                                                                                                    |
|                     | Date Incurred<br>2021-07-08 12:33:11                                                 | Date Incurred         Description           2021-07-08 12:33:11         Redaction of Personal Identificrs(21-00020-iwb)<br>[motion,mredact] (25:00) |

- c. Click Pay Now
- d. Log into PACER
- e. Select a Payment Method

|                                                   | Public Access To Court Electronic Records                                                                      |
|---------------------------------------------------|----------------------------------------------------------------------------------------------------|
| N.<br>. train trai                                | Tanage My Account<br>N train train train train train                                                           |
|                                                   |                                                                                                    |
| Account Number                                    | 7041650                                                                                                    |
| Username                                          | testattybb                                                                                                    |
| Account Balance                                   | \$0.00                                                                                                    |
| Case Search Status                                | Inactive                                                                                                    |
| ay Filing Fee for Michig                          | an Western Bankruptcy Court (train)                                                                            |
| Payment Amount                                    |                                                                                                    |
| Amount Due *                                      | \$181.00                                                                                                    |
| Select a Payment Met                              | hod                                                                                                    |
| O Enter a credit ca                               | rd                                                                                                    |
| O Enter an ACH ace                                | count                                                                                                    |
| Note: We protect the se<br>ayer (SSL) software, v | ecurity of your information during transmission using Secure Sockets<br>which encrypts information you submit. |

f. Enter payment information, click submit

- g. Verify payment summary details, email receipt information, check authorization box, click submit
- h. Payment completed. You will be redirected to CM/ECF to the transaction confirmation screen. You may print a copy of your transaction if desired.

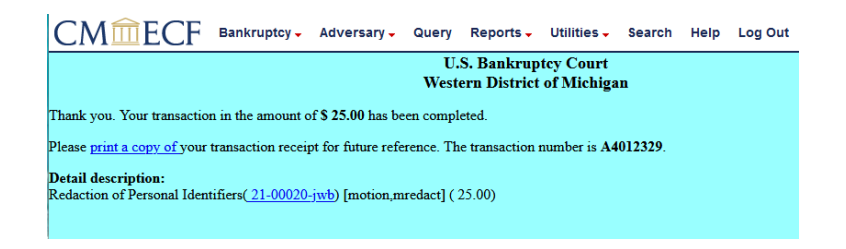

- 3. Continue Filing and pay later:
  - a. To pay later, click on the Utilities Menu

| CMmECF | Bankruptcy 🗸 | Adversary 🗸 | Query | Reports 🗸 | Utilities 🗸 | Search | Help | Log |
|--------|--------------|-------------|-------|-----------|-------------|--------|------|-----|
|--------|--------------|-------------|-------|-----------|-------------|--------|------|-----|

- b. Select Internet Payments Due
- c. Check the box next to the filing fee to pay, click next

| Date Incurred       | Description                                                                          | Amount                                                                                                    |
|---------------------|--------------------------------------------------------------------------------------|----------------------------------------------------------------------------------------------------|
| 2021-07-08 12:33:11 | Redaction of Personal Identifiers( <u>21-00020-jwb</u> )<br>[motion,mredact] (25.00) | \$ 25.00                                                                                                    |
|                     | Date Incurred<br>2021-07-08 12:33:11                                                 | Date Incurred         Description           2021-07-08 12-33:11         Redaction of Personal Identifiers(21.00020-jwb)<br>[motion.mredact] (25.00) |

- d. Click Pay Now
- e. Log into PACER
- f. Select a Payment Method

|                                                                                                | PACEER<br>Public Access To Court Electronic Records   |
|------------------------------------------------------------------------------------------------|-------------------------------------------------------|
| N                                                                                              | Manage My Account<br>In train train train train train |
|                                                                                                |                                                       |
| Account Number                                                                                 | 7041650                                               |
| Username                                                                                       | testattybb                                            |
| Account Balance                                                                                | \$0.00                                                |
| Case Search Status                                                                             | Inactive                                              |
| Account Type                                                                                   | Upgraded PACER Account                                |
| Required Information                                                                           | an western bankruptcy courcitrainy                    |
| Payment Amount                                                                                 |                                                       |
| Payment Amount Amount Due*                                                                     | \$181.00                                              |
| Payment Amount Amount Due* Select a Payment Met                                                | \$181.00<br>hod                                       |
| Payment Amount Amount Due* Select a Payment Mel C Enter a credit ca                            | \$181.00<br>hod                                       |
| Payment Amount<br>Amount Due *<br>Select a Payment Met<br>Enter a credit ca<br>Enter an ACH ac | \$181.00<br>hod<br>rd<br>cont                         |
| Payment Amount<br>Amount Due *<br>Select a Payment Mel<br>Enter a credit ca<br>Enter an ACH ac | \$181.00<br>Hed<br>rd<br>count                        |

g. Enter payment information, click submit

- h. Verify payment summary details, email receipt information, check authorization box, click submit
- i. Payment completed. You will be redirected to CM/ECF to the transaction confirmation screen. You may print a copy of your transaction if desired.

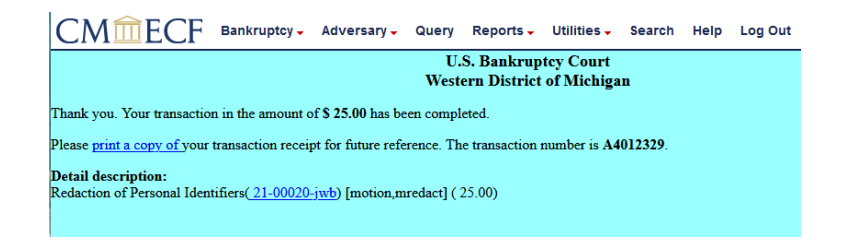

4. To exit the system, click the **Logout** hypertext link on the CM/ECF Main Menu Bar.

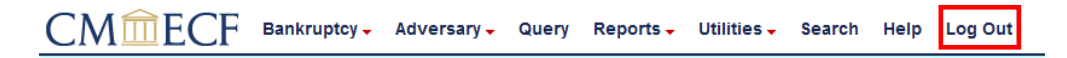